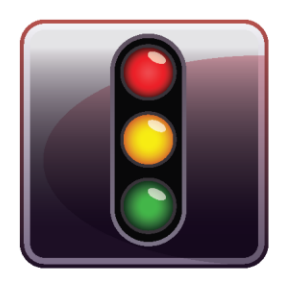

**ENDPOINT PROTECTOR** APPLIANCE

Manuel de l'Utilisateur Version 4.0.0.4

# Manuel de l'Utilisateur A20 / A50 / A100 / A250 / A500 / A1000 / A2000 / A4000

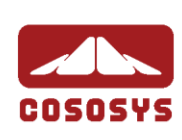

### Table des matières

| 1.Install                                                                                                    | ation d'Endpoint Protector Appliance1                                                                            |
|----------------------------------------------------------------------------------------------------|----------------------------------------------------------------------------------------------------|
| 1.1. Livra                                                                                                    | ison d'Endpoint Protector Appliance1                                                                             |
| 1.2. Conr                                                                                                    | ecter l'Appliance pour l'Installation Initiale2                                                                  |
| 1.3. Pann                                                                                                    | eau frontal / arrière de l'Appliance Matériel                                                                    |
| 1.3.1.                                                                                                    | Panneau arrière de l'Appliance A20                                                                               |
| 1.3.2.                                                                                                    | Panneau arrière de l'Appliance A50 et A100                                                                       |
| 1.3.3.                                                                                                    | Panneau frontal de l'Appliance A20 3                                                                             |
| 1.3.4.                                                                                                    | Panneau frontal de l'Appliance A50 et A100                                                                       |
| 1.3.5.                                                                                                    | Panneau frontal de l'Appliance A250, A500 et A1000 4                                                             |
| 1.3.6.                                                                                                    | Panneau frontal de l'Appliance A2000 – A40005                                                                    |
| 1.4. Conf                                                                                                    | iguration du disque dur de l'Appliance A2000 / A40005                                                            |
| 1.4.1.                                                                                                    | Configuration du disque dur de l'Appliance A2000                                                                 |
| 1.4.2.                                                                                                    | Configuration du disque dur de l'Appliance A4000 6                                                               |
| 1.4.3.<br>de l'Ap                                                                                                    | Logiciels supplémentaires RAID 3ware® 3DM® pour le disque dur pliance A2000 et A4000                             |
| 1.5. Accé<br>réseau NC                                                                                                    | der à l'Assistant d'Installation de l'Appliance avec un câble de<br>RMAL (seulement pour l'A20)7                 |
|                                                                                                    |                                                                                                    |
| 1.6. Accé<br>un câble d                                                                                                    | der à l'Assistant d'Installation de l'Appliance directement avec<br>le réseau croisé (Modèle A50 et plus grand)8 |
| 1.6. Accé<br>un câble d<br>1.7. Assis                                                                                                    | der à l'Assistant d'Installation de l'Appliance directement avec<br>le réseau croisé (Modèle A50 et plus grand)  |
| 1.6. Accé<br>un câble d<br>1.7. Assis<br>1.7.1.                                                                                                    | der à l'Assistant d'Installation de l'Appliance directement avec<br>le réseau croisé (Modèle A50 et plus grand)  |
| 1.6. Accé<br>un câble d<br>1.7. Assis<br>1.7.1.<br>1.7.2.                                                                                                    | der à l'Assistant d'Installation de l'Appliance directement avec<br>le réseau croisé (Modèle A50 et plus grand)  |
| 1.6. Accé<br>un câble d<br>1.7. Assis<br>1.7.1.<br>1.7.2.<br>1.7.3.                                                                                                    | der à l'Assistant d'Installation de l'Appliance directement avec<br>le réseau croisé (Modèle A50 et plus grand)  |
| 1.6. Accé<br>un câble d<br>1.7. Assis<br>1.7.1.<br>1.7.2.<br>1.7.3.<br>1.7.4.                                                                                                    | der à l'Assistant d'Installation de l'Appliance directement avec<br>le réseau croisé (Modèle A50 et plus grand)  |
| 1.6. Accé<br>un câble d<br>1.7. Assis<br>1.7.1.<br>1.7.2.<br>1.7.3.<br>1.7.4.<br>1.7.5.                                                                                                    | der à l'Assistant d'Installation de l'Appliance directement avec<br>le réseau croisé (Modèle A50 et plus grand)  |
| <ol> <li>1.6. Accé<br/>un câble d</li> <li>1.7. Assis</li> <li>1.7.1.</li> <li>1.7.2.</li> <li>1.7.3.</li> <li>1.7.4.</li> <li>1.7.5.</li> <li>1.7.6.</li> </ol>                                                                                                 | der à l'Assistant d'Installation de l'Appliance directement avec<br>le réseau croisé (Modèle A50 et plus grand)  |
| 1.6. Accé<br>un câble d<br>1.7. Assis<br>1.7.1.<br>1.7.2.<br>1.7.3.<br>1.7.4.<br>1.7.5.<br>1.7.6.<br>1.7.7.                                                                                                    | der à l'Assistant d'Installation de l'Appliance directement avec<br>le réseau croisé (Modèle A50 et plus grand)  |
| 1.6. Accé<br>un câble d<br>1.7. Assis<br>1.7.1.<br>1.7.2.<br>1.7.3.<br>1.7.4.<br>1.7.5.<br>1.7.6.<br>1.7.7.<br><b>2. Config</b>                                                                                                    | der à l'Assistant d'Installation de l'Appliance directement avec<br>le réseau croisé (Modèle A50 et plus grand)  |
| 1.6. Accé<br>un câble d<br>1.7. Assis<br>1.7.1.<br>1.7.2.<br>1.7.3.<br>1.7.4.<br>1.7.5.<br>1.7.6.<br>1.7.7.<br><b>2. Config</b><br>2.1. Conr                                                                                                    | der à l'Assistant d'Installation de l'Appliance directement avec<br>le réseau croisé (Modèle A50 et plus grand)  |
| 1.6. Accé<br>un câble d<br>1.7. Assis<br>1.7.1.<br>1.7.2.<br>1.7.3.<br>1.7.4.<br>1.7.5.<br>1.7.6.<br>1.7.7.<br><b>2. Config</b><br>2.1. Conr<br>2.2. Accé                                                                                                    | der à l'Assistant d'Installation de l'Appliance directement avec<br>le réseau croisé (Modèle A50 et plus grand)  |
| 1.6. Accé<br>un câble d<br>1.7. Assis<br>1.7.1.<br>1.7.2.<br>1.7.3.<br>1.7.4.<br>1.7.5.<br>1.7.6.<br>1.7.7.<br><b>2. Config</b><br>2.1. Conr<br>2.2. Accé<br>2.3. Se co                                                                                          | der à l'Assistant d'Installation de l'Appliance directement avec<br>le réseau croisé (Modèle A50 et plus grand)  |
| <ol> <li>1.6. Accé<br/>un câble d</li> <li>1.7. Assis</li> <li>1.7.1.</li> <li>1.7.2.</li> <li>1.7.3.</li> <li>1.7.4.</li> <li>1.7.5.</li> <li>1.7.6.</li> <li>1.7.7.</li> <li>2.1. Conrig</li> <li>2.2. Accé</li> <li>2.3. Se co</li> <li>2.4. Assis</li> </ol> | der à l'Assistant d'Installation de l'Appliance directement avec<br>le réseau croisé (Modèle A50 et plus grand)  |

| 2.6. Politiques par Defaut de l'Appliance                                 |
|---------------------------------------------------------------------------|
| 2.7. Finir l'Assistant de Configuration d'Endpoint Protector Appliance 21 |
| 3. Paramètres de l'Appliance et Maintenance. 22                           |
| 3.1. Informations sur le Serveur22                                        |
| 3.2. Maintenance du Serveur23                                             |
| 3.2.1. Paramètres du Réseau 23                                            |
| 3.2.2. Rédémarrer l'Appliance 23                                          |
| 3.2.3. Restaurer l'Appliance aux Paramètres par Défaut d'Usine 23         |
| 3.3. Installation du Client Endpoint Protector pour l'Appliance 24        |
| 3.4. Mises à Jour en direct en ligne                                      |
| 4.Installer le Certificat Racine à votre Navigateur                       |
| 27                                                                        |
| 4.1. Pour Microsoft Internet Explorer                                     |
| 4.2. Pour Mozilla Firefox                                                 |
| 5.Support                                                                 |

| 6.Note Importante / Dementi | 6.Note | Importante | / | Démenti |  |  |  | 4 | <b>40</b> |
|-----------------------------|--------|------------|---|---------|--|--|--|---|-----------|
|-----------------------------|--------|------------|---|---------|--|--|--|---|-----------|

## 1. Installation d'Endpoint Protector Appliance

### 1.1. Livraison d'Endpoint Protector Appliance

Lors de recevoir l'Endpoint Protector Appliance le paquet contient:

- Endpoint Protector Appliance
- Câble d'Alimentation
- Câble de Réseau Croisé pour l'Installation Initiale de l'Appliance autocollant jaune (pas inclus pour le modèle A20)
- Câble de Réseau pour connecter l'Appliance dans votre réseau
- Vis pour le montage dans le Rack (pas inclus pour le modèle A20)
- Rails d'assemblage extractibles (inclus uniquement pour les modèles A250, A500, A1000, A4000)
- Source d'alimentation externe (incluse et requise uniquement pour A20)

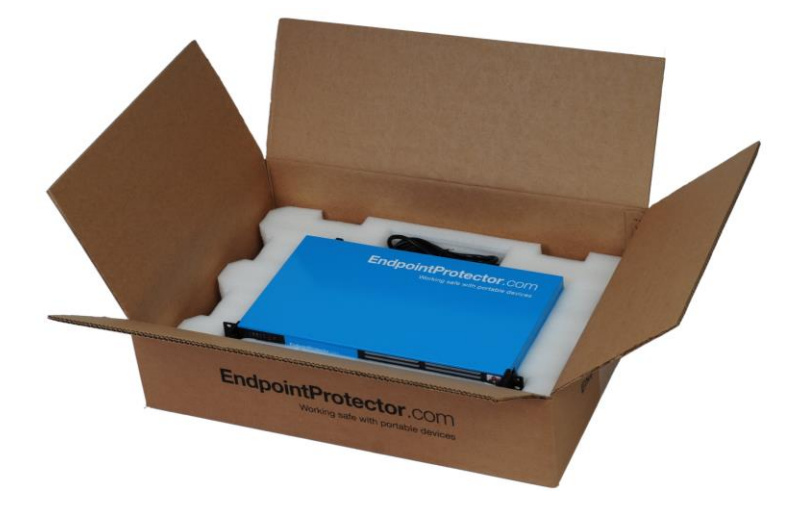

## 1.2. Connecter l'Appliance pour l'Installation Initiale

Connectez le câble d'alimentation à l'appareil et à une prise de courant.

Pour l'Appliance A20 connectez la source d'alimentation externe au A20 et à la prise de courant. Ensuite, connectez le câble bleu au port de réseau de l'A20 et puis au réseau.

Votre Appliance (modèles A50 à A4000) contient à l'arrière deux ports de réseau marqués avec jaune pour CONFIG (connexion de configuration) et bleu pour NET (connexion au réseau). L'Appliance A20 a un port de réseau.

Connectez le Câble de Réseau CROISÉ (autocollant jaune) au port de configuration CONFIG (marqué avec jaune) à l'arrière de l'appareil et connectezle directement à un PC (Laptop, PC, Netbook).

Démarrez l'Appliance en appuyant sur le bouton POWER.

## 1.3. Panneau frontal / arrière de l'Appliance Matériel

#### 1.3.1. Panneau arrière de l'Appliance A20

External Power Supply Connector Network Connector

#### 1.3.2. Panneau arrière de l'Appliance A50 et A100

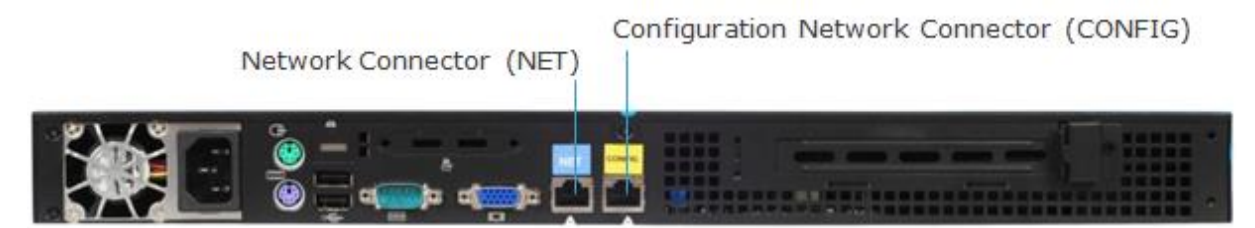

Le panneau arrière pour les modèles A250 jusqu'à A4000 ont des ports de réseau marqués comme dans l'image ci-dessus pour les modèles A50 et A100.

#### 1.3.3. Panneau frontal de l'Appliance A20

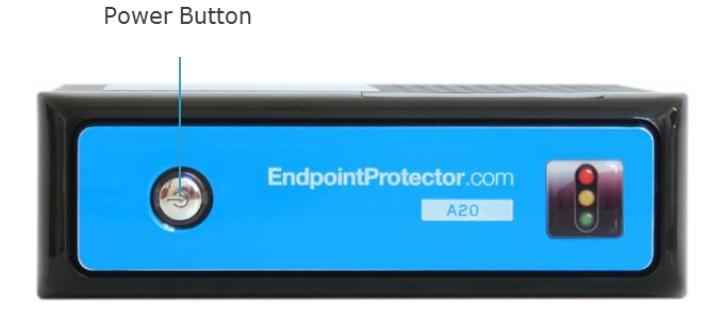

#### 1.3.4. Panneau frontal de l'Appliance A50 et A100

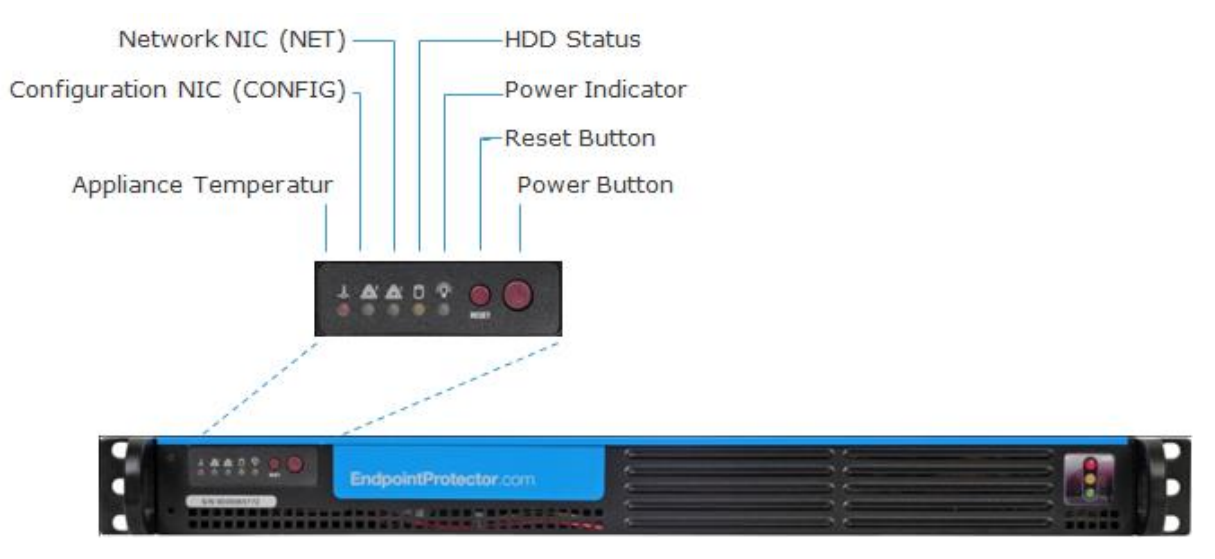

#### 1.3.5. Panneau frontal de l'Appliance A250, A500 et A1000

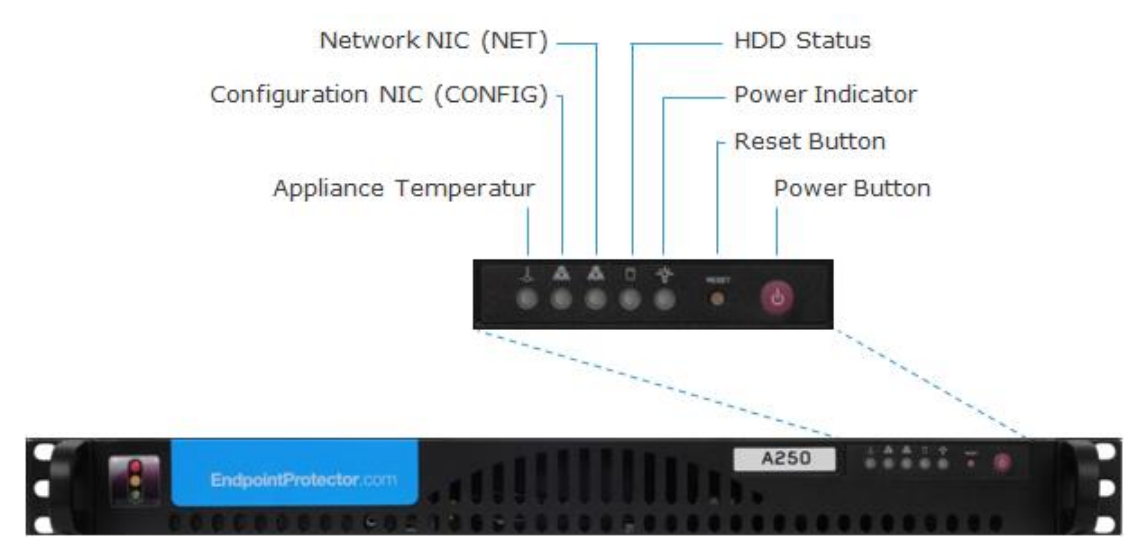

#### 1.3.6. Panneau frontal de l'Appliance A2000 – A4000

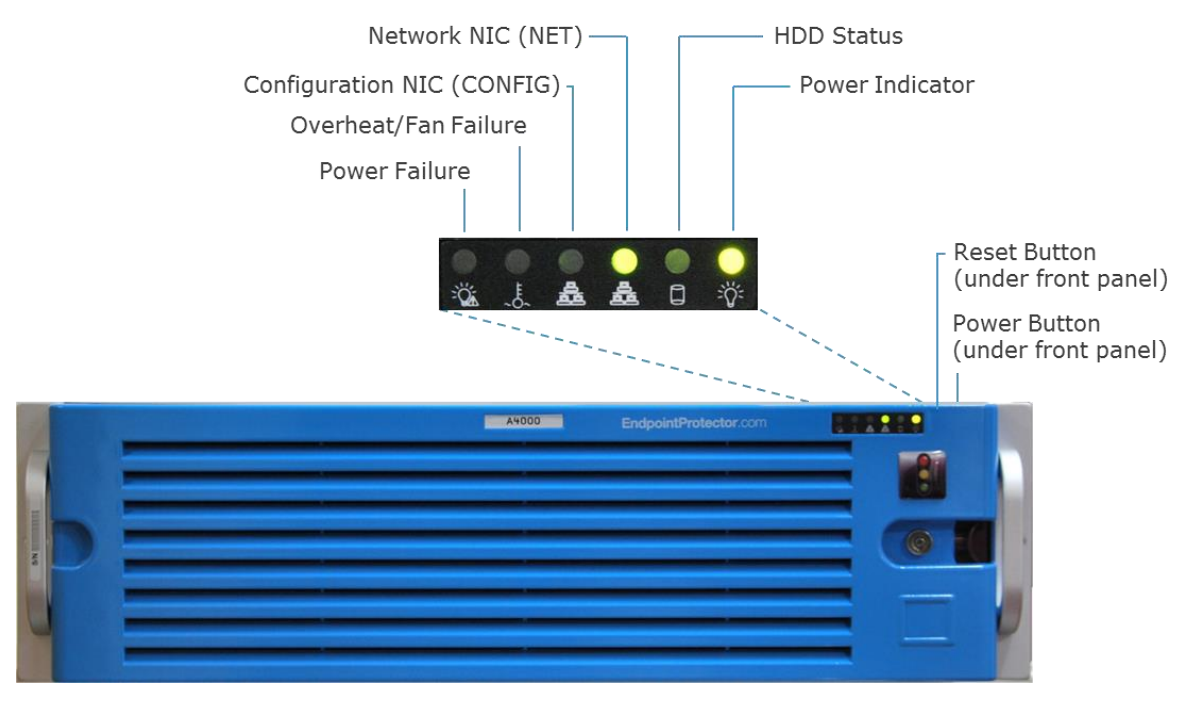

## 1.4. Configuration du disque dur de l'Appliance A2000 / A4000

#### 1.4.1. Configuration du disque dur de l'Appliance A2000

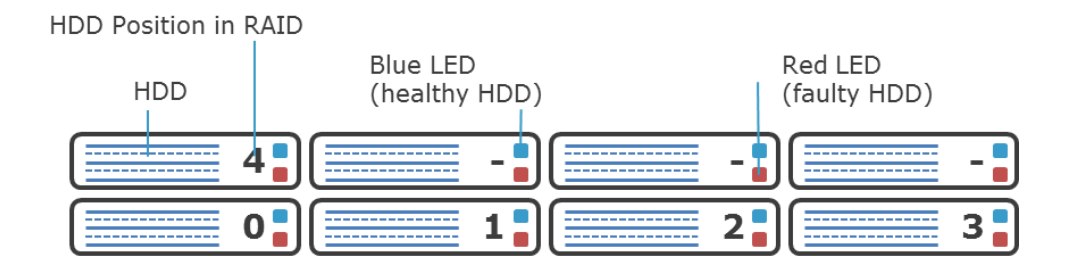

L'Appliance A2000 vient avec 4 disques durs dans une Configuration RAID 5. Les disques durs sont installés dans l'ordre 0-3.

En cas d'échec d'un disque dur, il peut être remplacé en le changeant avec un disque dur du même modèle.

Chaque baie de disque dur contient un LED bleu et rouge pour indiquer le statut du disque. Un indicateur bleu symbolise un disque dur sain, un indicateur rouge symbolise un disque dur mauvais. Un disque dur défectueux doit être remplacé immédiatement par un modèle identique.

#### 1.4.2. Configuration du disque dur de l'Appliance A4000

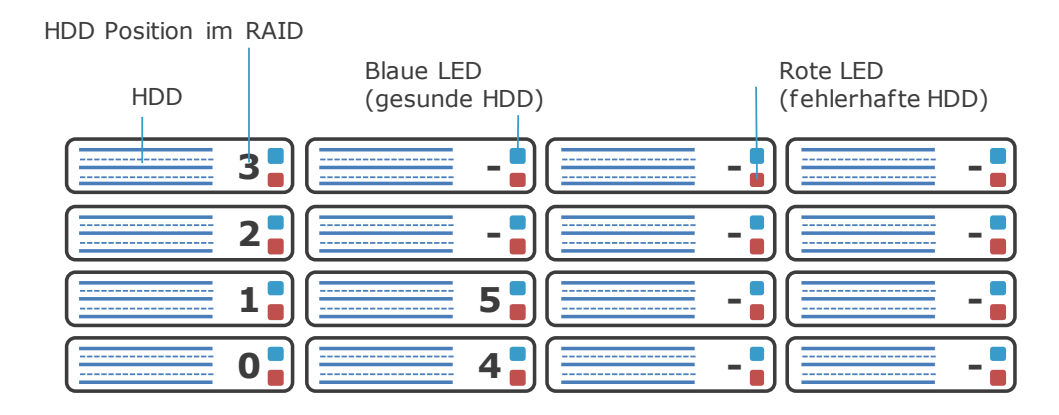

L'Appliance A4000 vient avec 6 disques durs dans une Configuration RAID 5. Les disques durs sont installés dans l'ordre 0-5.

En cas d'échec d'un disque dur le disque dur peut être remplacé en le changeant avec un disque dur du même modèle.

Chaque baie de disque dur contient un LED bleu et rouge pour indiquer le statut du disque. Un indicateur bleu symbolise un disque dur sain, un indicateur rouge symbolise un disque dur mauvais. Un disque dur défectueux doit être remplacé immédiatement par un modèle identique.

## 1.4.3. Logiciels supplémentaires RAID 3ware® 3DM® pour le disque dur de l'Appliance A2000 et A4000

Les Appliances A2000 et A4000 disposent d'un logiciel supplémentaire configurable préinstallé de 3ware ® que vous pouvez utiliser en tant qu'administrateur pour être averti de possibles erreurs sur un disque dur par une notification e-mail. Plus d'informations sur la configuration de ce logiciel supplémentaire peuvent être trouvées dans l'Annexe de ce Manuel de l'Utilisateur pour le " Manuel de l'Utilisateur 3ware 3DM ® 2 ®."

## 1.5. Accéder à l'Assistant d'Installation de l'Appliance avec un câble de réseau NORMAL (seulement pour l'A20)

Connectez le câble bleu au port de réseau de l'A20 et puis au réseau.

Vérifiez que les paramètres TCP/IPv4 soient:

Adresse IP 111.33.33.33

Subnet Mask 255.255.255.0

| Internet Protocol Version 4 (TCP/IP)                                                                                  | v4) Properties                                                       | ? ×  |
|----------------------------------------------------------------------------------------------------|----------------------------------------------------------------------|------|
| General                                                                                                    |                                                                      |      |
| You can get IP settings assigned autor<br>this capability. Otherwise, you need to<br>for the appropriate IP settings. | natically if your network supports<br>ask your network administrator |      |
| O Obtain an IP address automatical                                                                                    | lly                                                                  |      |
| • Use the following IP address:                                                                                       |                                                                      | - II |
| IP address:                                                                                                    | 111 . 33 . 33 . 33                                                   |      |
| Subnet mask:                                                                                                    | 255 . 255 . 255 . 0                                                  |      |
| Default gateway:                                                                                                    |                                                                      |      |
| C Obtain DNS server address autor                                                                                     | natically                                                            |      |
| • Use the following DNS server add                                                                                    | dresses:                                                             | - II |
| Preferred DNS server:                                                                                                 |                                                                      |      |
| <u>A</u> lternate DNS server:                                                                                         |                                                                      |      |
| Validate settings upon exit                                                                                           | Ad <u>v</u> anced                                                    |      |
|                                                                                                    | OK Cance                                                             | el   |

Puis accédez-le via votre navigateur internet en tapant l'adresse IP suivante

http://111.33.33.111 dans la barre URL.

## 1.6. Accéder à l'Assistant d'Installation de l'Appliance directement avec un câble de réseau croisé (Modèle A50 et plus grand)

Avec votre ordinateur connectez-vous maintenant à l'Appliance à travers le câble croisé. Vérifiez que les paramètres TCP/IPv4 soient:

Adresse IP 111.33.33.33

Subnet Mask 255.255.255.0

| Internet Protocol Version 4 (TCP/IPv                                                                                  | 4) Properties                                                        | ? × |
|----------------------------------------------------------------------------------------------------|----------------------------------------------------------------------|-----|
| General                                                                                                    |                                                                      |     |
| You can get IP settings assigned autom<br>this capability. Otherwise, you need to<br>for the appropriate IP settings. | natically if your network supports<br>ask your network administrator | ,   |
| O Obtain an IP address automatical                                                                                    | ly                                                                   |     |
| • Use the following IP address:                                                                                       |                                                                      |     |
| IP address:                                                                                                    | 111 . 33 . 33 . 33                                                   |     |
| Subnet mask:                                                                                                    | 255.255.255.0                                                        |     |
| Default gateway:                                                                                                    |                                                                      |     |
| C Obtain DNS server address auton                                                                                     | natically                                                            |     |
| □ Use the following DNS server add                                                                                    | resses:                                                              |     |
| Preferred DNS server:                                                                                                 |                                                                      |     |
| <u>A</u> lternate DNS server:                                                                                         |                                                                      |     |
| Vaļidate settings upon exit                                                                                           | Ad <u>v</u> anced                                                    |     |
|                                                                                                    | OK Canc                                                              | el  |

Puis accédez-le via votre navigateur internet en tapant l'adresse IP suivante

http://111.33.33.111 dans la barre URL.

## 1.7. Assistant d'Installation de l'Appliance

Cet assistant va vous guider dans l'installation du matériel Endpoint Protector Appliance pour rendre votre appareil prêt pour votre réseau.

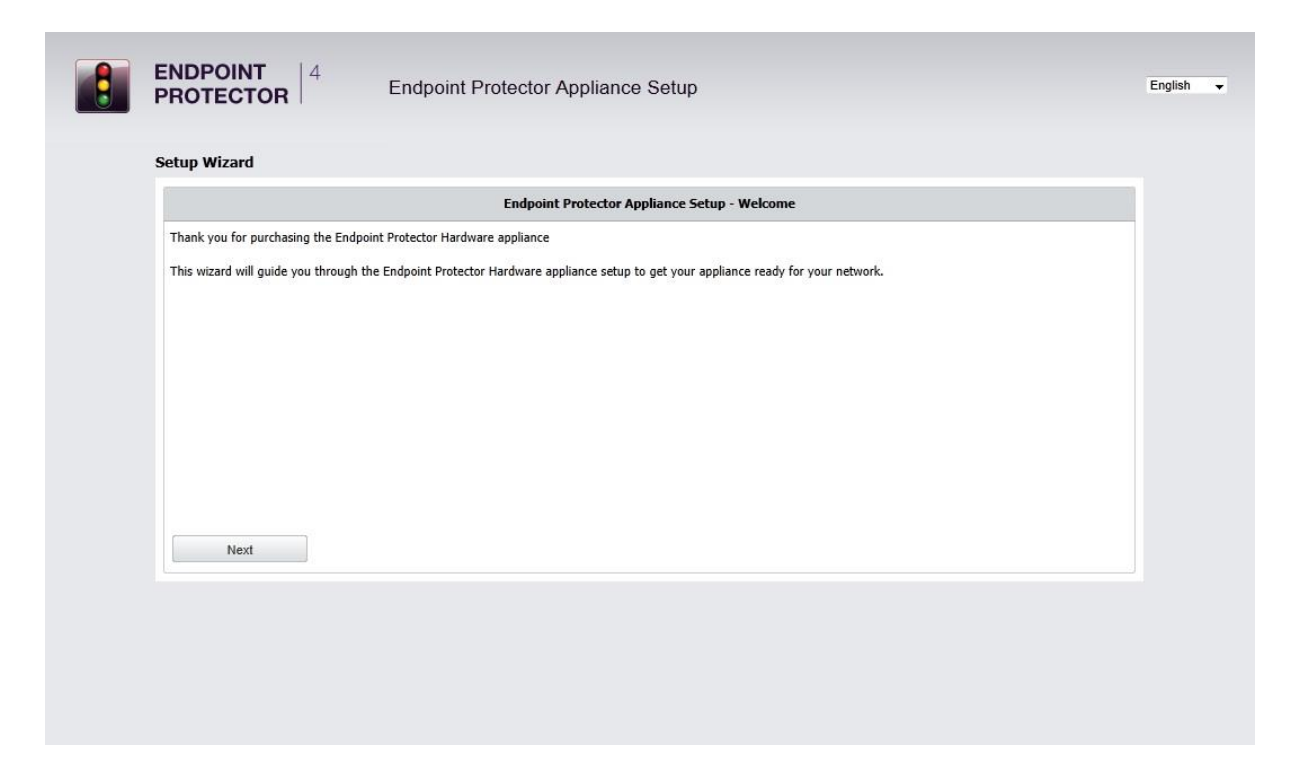

#### 1.7.1. Accord Licence Utilisateur Final - Accord Licence Appliance

Pour continuer avec le processus d'installation, veuillez consulter l'Accord Licence Utilisateur Final - Accord Licence Appliance.

#### 1.7.2. Définir votre Mot de Passe d'Administrateur

|   | Endpoint                       | Protector Appliance Setup - Administrator Password |                |
|---|--------------------------------|----------------------------------------------------|----------------|
|   | Username:                      | root                                               |                |
|   | Password:<br>Password Confirm: | ••••••                                             |                |
|   |                                |                                                    |                |
| C | Nevt                           |                                                    | skip this step |

Saisissez et confirmez votre mot de passe d'administrateur. La longueur minimale est de 6 caractères et le mot de passe est sensible à la casse.

Le nom d'utilisateur et mot de passe pour l'Outil d'Administration et de Rapports d'Endpoint Protector 4 sont:

NOM D'UTILISATEUR: root

MOT DE PASSE: epp2011

Après saisir et confirmer votre mot de passe d'administrateur cliquez suite pour continuer.

### 1.7.3. Établir le Fuseau Horaire

| t your time zone to display time related | data. Seasonal times are adj | usted automatically. | <br>1 |
|------------------------------------------|------------------------------|----------------------|-------|
| Timezone:                                | Europe 💌 / Berlir            |                      |       |
|                                          |                              |                      |       |
| gure the network settings for the applia | nce to communicate correct   | y in your network.   | <br>7 |
| IP Address:                              | 192.168.0.73                 |                      | <br>] |
| Gateway:                                 | 192.168.0.1                  |                      | ]     |
| Network Mas                              | 255.255.255.0                |                      | ]     |
|                                          |                              |                      | 1     |
|                                          |                              |                      |       |
|                                          |                              |                      |       |
|                                          |                              |                      |       |
|                                          |                              |                      |       |
| Back Next                                |                              |                      |       |
|                                          |                              |                      |       |

Sélectionnez votre fuseau horaire pour afficher correctement les données liées au temps. Les changements saisonniers sont ajustés automatiquement.

Vous pouvez modifier ce paramètre ultérieurement du menu Appliance, en sélectionnant l'option Maintenance du Serveur.

### 1.7.4. Établir l'Adresse IP de l'Appliance

|                            |                           | Endpoint Protec           | tor - Appliance Settings |       |  |
|----------------------------|---------------------------|---------------------------|--------------------------|-------|--|
| Select your time zone to d | lisplay time related data | a. Seasonal times are adj | justed automatically.    |       |  |
|                            | Timezone:                 | Europe 🔽 / Berli          | n 💌                      |       |  |
|                            |                           |                           |                          |       |  |
| onfigure the network set   | ttings for the appliance  | to communicate correct    | ly in your network.      |       |  |
|                            | IP Address:               | 192.100.0.75              |                          |       |  |
|                            | Gateway:                  | 192.168.0.1               |                          | <br>_ |  |
|                            | Network Mask:             | 255.255.255.0             |                          |       |  |
|                            |                           |                           |                          |       |  |
|                            |                           |                           |                          |       |  |
|                            |                           |                           |                          |       |  |
|                            |                           |                           |                          |       |  |
| Back                       | Next                      |                           |                          |       |  |
|                            |                           |                           |                          |       |  |

Indiquez une adresse IP pour votre Appliance sous laquelle il sera accessible dans votre réseau. Dans le cas où votre réseau utilise des IPs du type 192.168.0.0, alors l'adresse IP par défaut assignée à l'Endpoint Protector Appliance dans votre réseau est 192.168.0.201. Si cette adresse IP n'est pas assignée dans votre réseau, ce paramètre ne requiert pas de changements.

#### NOTE!

La configuration du réseau doit répondre à la topologie de votre réseau. Par exemple, si votre réseau utilise des IPs de la classe A (par exemple 10.10.5.10) et il n'y a pas des sous-réseaux définis, alors les informations suivantes doivent être saisies :

IP Address: 10.10.5.10

Gateway: 10.10.5.1

#### Network Mask: 255.255.255.0

Une adresse IP statique pour Endpoint Protector Appliance est nécessaire pour une communication stable et fonctionnelle entre l'Appliance et les clients protégés. Par conséquent DHCP n'est pas offert car l'adresse IP de l'Appliance doit être statique. Veuillez fournir aussi les paramètres Gateway, Network Mask, Network et Broadcast si les valeurs par défaut requièrent d'être changées.

Vous pouvez modifier ce paramètre ultérieurement du menu Appliance, en sélectionnant l'option Maintenance du Serveur.

#### 1.7.5. Client Endpoint Protector – Repackaging MSI Automatique

|                                                                                                    | Endpoint Protector - Client Installation                                                                                                    |
|----------------------------------------------------------------------------------------------------|----------------------------------------------------------------------------------------------------|
| As next step to secure ye<br>connect and establish th                                                                               | our PCs and Macs you have to install the Endpoint Protector Client on the Windows and Macintosh computers that you want to protect. This will<br>ie communication between the Endpoint Protector Appliance and the protected clients. |
| The Endpoint Protector (<br>- Windows 7 (32bit and<br>- Windows Vista (32bit a<br>- Windows XP (32bit and<br>- Mac OS X 10.5+ (Snow | Client can be installed on:<br>64bit)<br>Ind 64bit)<br>§ 64bit)<br>v Leopard)                                                                                                    |
| To install the Endpoint P                                                                                                    | rotector Client on your client computers, install it from the following location:                                                                                                    |
| Windows (32bit version                                                                                                    | ion)                                                                                                    |
| Mac OS X 10.5+ (Sno                                                                                                    | uw Leopard)                                                                                                    |
| Endpoint Protector Serve<br>Access this feature thou                                                                                | er also offers you the possibility of deploying clients over Active Directory.<br>gh the Endpoint Protector - Reporting and Administration Console.                                                                                   |
| Back                                                                                                    | Next                                                                                                    |

Après configurer l'adresse IP statique du serveur Appliance, les fichiers MSI pour le client Endpoint Protector ont été automatiquement repackaged. L'adresse IP de votre serveur a été ajoutée au paquet MSI.

Pour le fichier d'installation Macintosh l'adresse IP de l'Appliance doit être saisie manuellement dans le processus d'installation du Client Endpoint Protector sur un ordinateur Mac OS X.

#### 1.7.6. Certificat du Serveur Appliance

Après avoir défini une adresse IP statique, Endpoint Protector Appliance a créé pour votre Appliance un Certificat d'Autorité, à l'aide de la technologie OpenSSL. Cela vous permettra de vous connecter de façon sécurisée à l'interface d'administration Web de l'Appliance via votre réseau et il fournit également une communication sécurisée et cryptée entre l'Appliance et les ordinateurs clients protégés.

Nous vous recommandons d'ajouter le Certificat Racine d'Endpoint Protector Appliance à vos Certificats Racine de Confiance de votre navigateur Internet.

Sinon, lorsque votre navigateur Internet vous le demande, veuillez accepter le certificat invalide.

Des instructions détaillées sur la façon d'ajouter le Certificat Racine pour des différents types de navigateurs Internet peuvent être trouvées dans le chapitre 4. "Installer le Certificat Racine à votre Navigateur Internet".

|                                                                                                    | Endpoint Protector - Server Certificate                                                                                                    |
|----------------------------------------------------------------------------------------------------|----------------------------------------------------------------------------------------------------|
|                                                                                                    |                                                                                                    |
| CoSoSys Ltd. has generate for you<br>Because this Certificate Authority<br>interface, you will see a warning t | a a Certificate Authority and a Server Certificate using OpenSSL technology.<br>which signed the Server Certificate is not present in your browser as a Trusted Root Certificate, when accessing the Endpoint Protector web<br>hat the certificate is not correct. |
| To solve this situation you have m<br>- either select that you trust this of                                   | ultiple options:<br>ertificate each time you access Endpoint Protector web interface                                                                                                    |
| - import the Certificate Authority                                                                             | enerated by CoSoSys for you into your Trusted Root Certificate (link below)                                                                                                    |
| Certificate Authority Public K                                                                                 | ey                                                                                                    |
| Detailed Instructions for different                                                                            | internet browser types can be found in the Quick Installation Guide for Endpoint Protector Appliance.                                                                                                    |
|                                                                                                    | ана инполното полна на тока на кака на на кака на полна на кака на е чете кака силе 1/2/00 и 18.166.02/2/10.18/9                                                                                                    |
|                                                                                                    |                                                                                                    |
|                                                                                                    |                                                                                                    |
|                                                                                                    |                                                                                                    |
| Back                                                                                                    | Next                                                                                                    |

Si vous utilisez Internet Explorer avec la Configuration de Sécurité Renforcée activée, vous devez ajouter le site Endpoint Protector à la liste de sites de confiance du navigateur.

#### 1.7.7. Finir l'Installation d'Endpoint Protector Appliance

Votre Endpoint Protector Appliance a été installé.

Veuillez déconnecter maintenant le câble de réseau croisé de l'Appliance et continuer à connecter l'Appliance à votre réseau comme décrit dans la prochaine étape.

|                                                                         | Endpoint Protector Appliance Setup - Finish                                                                                                    |
|-------------------------------------------------------------------------|----------------------------------------------------------------------------------------------------|
|                                                                         |                                                                                                    |
| Congratulations. Your Endpoint Pro                                      | itector Appliance has been setup.                                                                                                    |
| Please disconnect the crossed netv                                      | vork cable from the appliance and connect the appliance to your network with a standard network cable.                                                                                                    |
| Now you can connect to the Endpo<br>the server IP Address that you just | int Protector Appliance Web interface through your network. To access the Endpoint Protector Appliance Web interface enter HTTPS:// and<br>configured in the URL har of your internet browser (e.g. https://192.168.XXXXX). |
|                                                                         |                                                                                                    |
|                                                                         |                                                                                                    |
|                                                                         |                                                                                                    |
|                                                                         |                                                                                                    |
|                                                                         |                                                                                                    |
|                                                                         |                                                                                                    |
| Endpoint Protector - Report                                             | ing and Administration Tool                                                                                                    |

#### NOTE!

Sautez ce pas pour les modèles A20! Veuillez maintenir le câble bleu connecté.

## 2. Configuration Endpoint Protector Appliance

### 2.1. Connecter l'Appliance au Réseau

Après avoir attribué une adresse IP statique à l'Endpoint Protector Appliance dans le processus d'installation, vous pouvez maintenant connecter l'Appliance à votre réseau. Connectez l'Appliance à votre réseau avec un câble réseau standard via le connecteur réseau marqué avec NET (bleu) à l'arrière de l'appareil.

## 2.2. Accéder à l'Interface de l'Appliance à travers votre Réseau

Maintenant, vous pouvez vous connecter à l'interface Web d'Endpoint Protector Appliance via votre réseau. Pour accéder à l'Appliance connectez-vous à l'adresse IP statique que vous avez défini avant via https. Exemple par défaut: <u>https://192.168.0.201</u>.

## 2.3. Se connecter à l'Interface de l'Appliance

Veuillez saisir le nom d'utilisateur et mot de passe que vous avez défini pour Endpoint Protector Appliance dans l'étape d'installation précédente.

| Certific →                                                                                                    | Sendpoint Protector - Report × | × • • • • • • • • • • • • • • • • • • •                                                                                                    |
|----------------------------------------------------------------------------------------------------|--------------------------------|----------------------------------------------------------------------------------------------------|
| <b>ENDPOINT</b> 4 Repo                                                                                                    | orting and Administration Tool | Welcome Guest   Login<br>English                                                                                                    |
| Login                                                                                                    | Device Control                 |                                                                                                    |
| Password                                                                                                    | Enforced Encryption            | Authorized Devices                                                                                                    |
| Login<br>Login<br>Mar PC<br>Protected Methods<br>Dereceted Methods<br>Dereceted | Content Aware Protection       | Percer and Analysis<br>Devices<br>Polications<br>Polications<br>P |
| Data Loss Prevention                                                                                                    | Device Control   Conte         | nt Aware Protection (CAP)   Mobile Device                                                                                                    |

## 2.4. Assistant de Configuration de l'Appliance

Vous avez terminé la configuration de votre Endpoint Protector Appliance et vous pouvez maintenant finaliser la configuration en définissant certains paramètres importants de base et la politique par défaut de contrôle de dispositifs (Paramètres globaux) en suivant les étapes de l'Assistant de Configuration.

|            | <b>ENDPOINT</b> 4<br><b>PROTECTOR</b> 4  | Reporting and Administration Tool                                                                                                    | English 🗸                             | Welcome   Logout            |
|------------|------------------------------------------|----------------------------------------------------------------------------------------------------|---------------------------------------|-----------------------------|
| -          | Dashboard                                | Endpoint Protector Appliance Configuration                                                                                                    |                                       | Show all departments        |
|            | General Dashboard<br>System Overview     | Endpoint Protector Appliance Configuration - Welcome                                                                                                    |                                       |                             |
|            | Live Update                              | You have completed the setup of your Endpoint Protector Appliance and you can now finalize the configuration by defining some imports<br>(clobal Settings and clobal Rights). | ant basic settings and the default de | evice control policies      |
| Ì          | Endpoint Management                      |                                                                                                    | skip this step n                      | now - remind me later       |
| 0          | Endpoint Rights                          | Next                                                                                                    |                                       |                             |
| X          | Endpoint Settings                        |                                                                                                    |                                       |                             |
| O          | Content Aware Protection (CAP)           |                                                                                                    |                                       |                             |
| <b>E</b>   | Mobile Device Management                 |                                                                                                    |                                       |                             |
|            | Offline Temporary Password               |                                                                                                    |                                       |                             |
|            | Reports and Analysis                     |                                                                                                    |                                       |                             |
| ⚠          | Alerts                                   |                                                                                                    |                                       |                             |
| Ø          | Directory Services                       |                                                                                                    |                                       |                             |
|            | Appliance                                |                                                                                                    |                                       |                             |
| ٨          | System Maintenance                       |                                                                                                    |                                       |                             |
| 0          | System Configuration                     |                                                                                                    |                                       |                             |
|            | System Parameters                        |                                                                                                    |                                       |                             |
| $\bigcirc$ | Support                                  |                                                                                                    |                                       |                             |
| Endpo      | int Protector 4 Copyright 2004 - 2014 Co | SoSys Ltd. All rights reserved.                                                                                                    |                                       | Version 4.4.0.2 - Appliance |

### 2.5. Paramètres de Base de l'Appliance

Veuillez fournir ici tous les paramètres requis pour que l'Appliance fonctionne correctement. Choisissez quel droit défini ultérieurement aura priorité, quelle adresse E-mail est utilisée pour recevoir des alertes de système et quelles informations de contact sont affichées aux utilisateurs dans la boîte de dialogue Mot de Passe Offline Temporaire de la barre d'état système.

|            | <b>ENDPOINT</b> 4<br><b>PROTECTOR</b> 4   | Reporting and Admir                       | nistration Tool              |                                                       | English                                                            |
|------------|-------------------------------------------|-------------------------------------------|------------------------------|-------------------------------------------------------|--------------------------------------------------------------------|
|            | Dashboard                                 | Endpoint Protector Appliance Conf         | figuration - System Se       | ttings                                                | Show all departments                                               |
|            | General Dashboard                         | Endpoint Protector Rights Functionali     | ity                          |                                                       | *                                                                  |
|            | System Overview                           | O Use computer rights                     |                              |                                                       |                                                                    |
|            | Live Update                               | Use user rights                           |                              |                                                       |                                                                    |
| í.         | Endpoint Management                       | Ouse both                                 |                              |                                                       |                                                                    |
| 0          | Endpoint Rights                           | Priority: O User rights O Computer right  | hts                          |                                                       |                                                                    |
| 20         |                                           | E-mail Server Settings                    |                              |                                                       |                                                                    |
| ×          | Endpoint Settings                         | E-mail Type:                              |                              | SMTP -                                                |                                                                    |
| $\bigcirc$ | Content Aware Protection (CAP)            | Hostname:                                 |                              | smtn example com                                      | Example: smtp.cososys.com                                          |
|            | Mobile Device Management                  | SMTP Port:                                |                              | 25                                                    | Example: 25 (Gmail uses port 465 for SSL and 587 for TLS/STARTTLS) |
| Ċ.,        | mobile bevice management                  | Require SMTP Authentication:              |                              |                                                       |                                                                    |
|            | Offline Temporary Password                | Username:                                 |                              | test@example.com                                      | Example: Your full email address (including @cososys.com)          |
|            | Reports and Analysis                      | Password:                                 |                              | •••••                                                 | Your SMTP password.                                                |
| -          | Reports and Analysis                      | Encryption Type:                          |                              | None Example: None, SSL or TLS/STARTTLS.              |                                                                    |
| ⚠          | Alerts                                    | *Note: Endpoint Protector Server will req | uire a working Internet conn | ection for this feature.                              | E                                                                  |
| 0          | Directory Services                        | Proxy Server Settings                     |                              |                                                       |                                                                    |
|            | Appliance                                 | IP:                                       |                              |                                                       |                                                                    |
| -          | System Maintenance                        | Username:                                 |                              |                                                       |                                                                    |
|            | System Maintenance                        | Password:                                 |                              |                                                       |                                                                    |
| 0          | System Configuration                      | *Note: This information refers to network | s with configured Proxy serv | ver to allow access to Endpoint Protector Live Update |                                                                    |
|            | System Parameters                         | Offline Temporary Password - Admini       | istrator Contact Details     |                                                       |                                                                    |
| $\bigcirc$ | Support                                   | Company Name:                             |                              | +1-22222-55555501                                     |                                                                    |
| ·          |                                           | Administrator Name:                       |                              | Example                                               |                                                                    |
|            |                                           | Administrator Phone Number:               |                              | 07772555555                                           |                                                                    |
|            |                                           | Administrator E-mail:                     |                              | alerts.email@example.com                              |                                                                    |
|            |                                           | Back                                      | Next                         |                                                       |                                                                    |
| Endpo      | pint Protector 4 Copyright 2004 - 2014 Co | SoSys Ltd. All rights reserved.           |                              |                                                       | Version 4.4.0.2 - Appliance                                        |

En plus, vous pouvez sélectionner l'Intervalle d'Actualisation, activer/désactiver des fonctionnalités comme le Traçage des Fichiers et la Duplication des Fichiers et établir des paramètres par défaut pour les journaux générés.

|                   | <b>ENDPOINT</b><br><b>PROTECTOR</b> 4               | Reporting and Ad                                   | ministration Tool      |                |    | English | Welcome   Logout     Q     Advanced Search |
|-------------------|-----------------------------------------------------|----------------------------------------------------|------------------------|----------------|----|---------|--------------------------------------------|
|                   | Dashboard                                           | Endpoint Protector Appliance                       | Configuration - System | Polici         | es |         | Show all departments                       |
|                   | General Dashboard<br>System Overview                | Mode                                               |                        |                |    |         |                                            |
| a                 | System Status<br>Live Update<br>Endpoint Management | Refresh Interval (sec):<br>Mode:                   |                        | 12<br>Normal   |    |         |                                            |
| Class Contraction | Endpoint Rights                                     | File Tracing and Shadowing                         |                        |                |    |         |                                            |
| ×                 | Endpoint Settings                                   | File Tracing:<br>File Shadowing:                   |                        | 1              |    |         |                                            |
| $\bigcirc$        | Content Aware Protection (CAP)                      | Detect Copy Source:                                |                        | 1              |    |         |                                            |
|                   | Mobile Device Management                            | Network Share Tracing:                             |                        |                |    |         |                                            |
|                   | Offline Temporary Password                          | Default Client Settings                            |                        |                | -  |         |                                            |
|                   | Reports and Analysis                                | Log Upload Interval (min):<br>Local Log Size (MB): |                        | 30<br>10       |    |         |                                            |
|                   | Alerts                                              | Shadow Interval (min):                             | 6                      | 50             |    |         |                                            |
| ٥                 | Directory Services                                  | Minimum File Size for Shadowing (KB)               | : (                    | )              |    |         |                                            |
|                   | Appliance                                           | Maximum File Size for Shadowing (KB                | ): !                   | 512<br>English |    |         |                                            |
| ٨                 | System Maintenance                                  | Use Custom Client Notifications for th             | is Language:           |                |    |         |                                            |
| 0                 | System Configuration                                | Back                                               | Next                   |                |    |         |                                            |
|                   | System Parameters                                   |                                                    |                        |                |    |         |                                            |
| $\bigcirc$        | Support                                             |                                                    |                        |                |    |         |                                            |
|                   |                                                     |                                                    |                        |                |    |         |                                            |
| Endpo             | int Protector 4 Copyright 2004 - 2014 Co            | SoSys Ltd. All rights reserved.                    |                        |                |    |         | Version 4.4.0.2 - Appliance                |

## 2.6. Politiques par Défaut de l'Appliance

Dans cette étape, vous pouvez définir la Politique par défaut de l'Appliance pour l'utilisation des dispositifs portables.

Cette Politique (Paramètres globaux) peut être changée plus tard.

|            | ENDPOINT 4                               | Reporting and Ac                    | Iministration Tool         |              |   |                           | English | Welc               | ome   Logout  |
|------------|------------------------------------------|-------------------------------------|----------------------------|--------------|---|---------------------------|---------|--------------------|---------------|
|            | Dashboard                                | Endpoint Protector Appliance        | Configuration - System Pol | icies        |   |                           |         | Adi<br>Show all de | anced Search  |
|            | General Dashboard<br>System Overview     | Default Rights                      |                            |              |   |                           |         |                    |               |
|            | System Status<br>Live Update             | Unknown Device                      |                            | Deny Access  | • | iPad                      |         | Deny Access        | •             |
| Ē          | Endpoint Management                      | USB Storage Device                  |                            | Allow Access | • | iPod                      |         | Deny Access        | -             |
| 2          | Endpoint Rights                          | Internal CD or DVD RW               |                            | Deny Access  | • | Serial ATA Controller     |         | Deny Access        | -             |
| Se         | Lindpoint rughto                         | Internal Card Reader                |                            | Deny Access  | • | WiFi                      |         | Allow Access       | -             |
| $\sim$     | Endpoint Settings                        | Local Printers                      |                            | Deny Access  | • | FireWire Bus              |         | Allow Access       | •             |
| <b>O</b>   | Content Aware Protection (CAP)           | Windows Portable Device (Media Tr   | ansfer Protocol)           | Deny Access  | • | Serial Port               |         | Deny Access        | •             |
| E          | Mobile Device Management                 | Digital Camera                      |                            | Deny Access  |   | PCMCIA Device             |         | Deny Access        | •             |
|            | Offline Temporary Password               | BlackBerry                          |                            | Deny Access  |   | Card Reader Device (MTD)  |         | Deny Access        | -             |
| •          | omine remporary rassword                 | Mobile Phones (Sony Ericsson, etc.) | )                          | Deny Access  | - | Card Reader Device (SCSI) |         | Deny Access        | -             |
|            | Reports and Analysis                     | SmartPhone (USB Sync)               |                            | Deny Access  | • | ZIP Drive                 |         | Deny Access        | -             |
|            | Alerts                                   | SmartPhone (Windows CE)             |                            | Deny Access  | - | Teensy Board              |         | Deny Access        | -             |
| 6          | Directory Services                       | SmartPhone (Symbian)                |                            | Deny Access  | • | Thunderbolt               |         | Deny Access        | -             |
|            |                                          | Webcam                              |                            | Deny Access  | • | Network Share             |         | Allow Access       | -             |
|            | Appliance                                | iPhone                              |                            | Deny Access  | • |                           |         |                    |               |
|            | System Maintenance                       | Back                                | Finish                     |              |   |                           |         |                    |               |
| 0          | System Configuration                     |                                     |                            |              |   |                           |         |                    |               |
|            | System Parameters                        |                                     |                            |              |   |                           |         |                    |               |
| $\bigcirc$ | Support                                  |                                     |                            |              |   |                           |         |                    |               |
|            |                                          |                                     |                            |              |   |                           |         |                    |               |
| Endpo      | int Protector 4 Copyright 2004 - 2014 Co | SoSys Ltd. All rights reserved.     |                            |              |   |                           |         | Version 4.4.0      | 2 - Appliance |

## 2.7. Finir l'Assistant de Configuration d'Endpoint Protector Appliance

Vous avez maintenant terminé l'installation et la configuration d'Endpoint Protector Appliance.

Maintenant, nous vous conseillons de déployer le client Endpoint Protector aux ordinateurs Windows et Macintosh que vous souhaitez protéger.

## 3. Paramètres de l'Appliance et Maintenance

Les Paramètres d'Endpoint Protector Appliance peuvent être accèdés via le menu principal Appliance dans l'Outil d'Administration et de Rapports.

### 3.1. Informations sur le Serveur

Ici vous pouvez voir les informations sur l'état actuel du Serveur.

|            | ENDPOINT 4                                | Reporting and Adm                 | inistration Tool                                                                   | English                     |
|------------|-------------------------------------------|-----------------------------------|------------------------------------------------------------------------------------|-----------------------------|
|            | Dashboard                                 | Show all departments              |                                                                                    |                             |
| Í          | Endpoint Management                       | System Fail/Over Status           |                                                                                    |                             |
| Sp         | Endpoint Rights                           | System Fail/Over Status:          | Disabled - N/A                                                                     |                             |
| X          | Endpoint Settings                         | Disk Space                        |                                                                                    |                             |
| $\bigcirc$ | Content Aware Protection (CAP)            | Disk Space System:                | 1.7G - 10% from 19G                                                                |                             |
| <b>E</b>   | Mobile Device Management                  | Disk Space EPP Server:            | 174H - 1% from 28G                                                                 |                             |
|            | Offline Temporary Password                | Logs on Disk:<br>Shadows on Disk: | 4.0K stored in /var/eppfiles/ishadows                                              |                             |
|            | Reports and Analysis                      | Database Disk Space occupied      |                                                                                    |                             |
|            | Alerts                                    | Database Disk Space occupied:     | 17M stored in /var/lib/mysql/eppdatabase                                           |                             |
|            | Directory Services                        | Number of Logs in Database:       | 22                                                                                 |                             |
| <u> </u>   | Directory Services                        | Number of Files Traced:           | 0                                                                                  |                             |
|            | Appliance                                 | Number of Files Shadowed:         | 0                                                                                  |                             |
|            | Server Information<br>Server Maintenance  | System                            |                                                                                    |                             |
|            | System Maintenance                        | Uptime:                           | 11:10:02 up 1:21, 1 user, load average: 0.03, 0.14, 0.16 - 1, 5 and 15 minutes ago |                             |
| -          | Carter Cartan                             | Linux Distribution :              | Ubuntu 10.04.4 LTS I                                                               |                             |
| 0          | System Configuration                      | System Information Update:        | 2014-Jan-16 11:10:02                                                               |                             |
| H          | System Parameters                         |                                   |                                                                                    |                             |
| $\bigcirc$ | Support                                   |                                   |                                                                                    |                             |
|            |                                           |                                   |                                                                                    |                             |
| Endpo      | pint Protector 4 Copyright 2004 - 2014 Co | oSoSys Ltd. All rights reserved.  |                                                                                    | Version 4.4.0.2 - Appliance |

## 3.2. Maintenance du Serveur

|            |                                          | Reporting and Administration Tool                                  |                                   | Er                                               | nalish 👻     | Welcome   Logout          |
|------------|------------------------------------------|--------------------------------------------------------------------|-----------------------------------|--------------------------------------------------|--------------|---------------------------|
|            |                                          | Reporting and Administration room                                  |                                   |                                                  |              | Advanced Search           |
|            | Dashboard                                | Endpoint Protector Appliance - Server Maintenance                  |                                   |                                                  |              | Show all departments      |
| Í          | Endpoint Management                      | Time Zone                                                          |                                   |                                                  |              |                           |
| Cho        | Endpoint Rights                          | Please select your timezone:                                       | Europe 💌 / Berlin                 | •                                                |              |                           |
| X          | Endpoint Settings                        | Save                                                               |                                   |                                                  |              |                           |
| $\bigcirc$ | Content Aware Protection (CAP)           | IP Configuration                                                   |                                   |                                                  |              |                           |
|            | Mobile Device Management                 | IP Address:                                                        | 192.168.0.201                     |                                                  |              |                           |
|            | Offline Temporary Password               | Gateway:                                                           | 192.168.0.1                       |                                                  |              |                           |
|            | onine remporary rassirora                | Netmask:                                                           | 255.255.255.0                     |                                                  |              |                           |
|            | Reports and Analysis                     | *Note: Modifying Network Configuration could stop communication t  | etween EPP Clients and Server.    |                                                  |              |                           |
|            | Alerts                                   | DNS Configuration                                                  |                                   |                                                  |              |                           |
| 0          | Directory Services                       | DNS 1:                                                             | 192.168.0.1                       |                                                  |              |                           |
|            | Appliance                                | *Note: At least one DNS should be configured. Endpoint Protector A | ppliance requires a functional DN | IS for sending e-mail alerts and for live update | e mechanism. |                           |
|            | Server Information<br>Server Maintenance | Save                                                               |                                   |                                                  |              |                           |
| ٨          | System Maintenance                       | Appliance Operations                                               |                                   |                                                  |              |                           |
| 0          | System Configuration                     | Reboot the Hardware Appliance :                                    | Reboot                            |                                                  |              |                           |
|            | System Parameters                        | Shutdown the Hardware Appliance :                                  | Shutdown                          |                                                  |              |                           |
| $\bigcirc$ | Support                                  | Reset to Factory Defaults:                                         | Factory Default                   |                                                  |              |                           |
|            |                                          |                                                                    |                                   |                                                  |              |                           |
|            |                                          |                                                                    |                                   |                                                  |              |                           |
| Endor      | int Protector & Convright 2004 2014 Co   | CoCup Ltd. All rights researced                                    |                                   |                                                  |              | Version 4.4.0.2 Appliance |

#### 3.2.1. Paramètres du Réseau

Ici vous pouvez modifier les paramètres du réseau pour que l'Appliance puisse communiquer correctement dans votre réseau. Une description détaillée peut être trouvée dans le chapitre 1.7.4 "Établir l'Adresse IP de l'Appliance".

#### 3.2.2. Rédémarrer l'Appliance

Vous avez l'option de rédémarrer l'Appliance en cliquant sur le bouton Reboot.

#### 3.2.3. Restaurer l'Appliance aux Paramètres par Défaut d'Usine

Une restauration aux paramètres d'usine effacera tous les paramètres, les politiques, les certificats et autres données sur l'appareil. Si vous revenez aux paramètres par défaut d'usine, tous les paramètres et la communication entre l'Appliance et les Clients Endpoint Protector seront interrompus. Une nouvelle installation complète de tous les clients Endpoint Protector sera également requise lors d'une nouvelle installation de l'Appliance.

## 3.3. Installation du Client Endpoint Protector pour l'Appliance

#### NOTE!

Veuillez-vous assurer d'activer les licences Endpoint Protector avant d'installer le client. Les licences peuvent être activées dans Configuration du Système-> Licences du Système.

|            | ENDPOINT 4                                                               | Description                                                                              |                                    | - t t' T-                          | -1                        |                                  |                                                                      |             |                   |                   | V             | /elcome   Lo    | gout |
|------------|--------------------------------------------------------------------------|------------------------------------------------------------------------------------------|------------------------------------|------------------------------------|---------------------------|----------------------------------|----------------------------------------------------------------------|-------------|-------------------|-------------------|---------------|-----------------|------|
|            | PROTECTOR                                                                | Reporting an                                                                             | a Adminis                          | stration to                        | 01                        |                                  |                                                                      |             |                   | English 👻         |               | Advanced Se     | arch |
|            | Dashboard                                                                | Endpoint Protector Licens                                                                | sing System                        | 1                                  |                           |                                  |                                                                      |             |                   |                   | Show all      | departme        | nts  |
| í          | Endpoint Management                                                      | System Status (Updates a                                                                 | nd Support)                        |                                    |                           |                                  |                                                                      |             |                   |                   |               |                 | -    |
| Chi        | Endpoint Rights                                                          | ⑦ Show Help Number of total licenses press                                               | ent in the syste                   | :m: 0                              |                           |                                  |                                                                      |             |                   |                   |               |                 |      |
| X          | Endpoint Settings                                                        | System                                                                                   |                                    | Status                             |                           | End Date                         |                                                                      |             |                   |                   |               |                 |      |
| $\bigcirc$ | Content Aware Protection (CAP)                                           | Updates                                                                                  |                                    | No                                 |                           |                                  |                                                                      |             |                   |                   |               |                 |      |
|            | Mobile Device Management                                                 | Support                                                                                  |                                    | No Sup                             | port                      |                                  |                                                                      |             |                   |                   |               |                 |      |
|            | Offline Temporary Password                                               | F Buy Now                                                                                |                                    |                                    |                           |                                  |                                                                      |             |                   |                   |               |                 |      |
|            | Reports and Analysis                                                     | Feature Status                                                                           |                                    |                                    |                           |                                  |                                                                      |             |                   |                   |               |                 |      |
|            | Alerts                                                                   | (?) Show Help                                                                            |                                    |                                    |                           |                                  |                                                                      |             |                   |                   |               |                 |      |
| 0          | Directory Services                                                       | Feature                                                                                  |                                    |                                    |                           | Status                           | End Date                                                             | Total       | Used C            | nline             |               |                 |      |
|            | Appliance                                                                | Device Control                                                                           |                                    |                                    |                           | Inactive                         | 01 Jan 1970 01:00:00                                                 | 0           | 0 0               |                   |               |                 | =    |
| ٨          | System Maintenance                                                       | Device Control and Content A<br>Device Control and Content A<br>Mobile Device Management | ware Protection<br>ware Protection | n (CAP) for Win<br>n (CAP) for Win | dows<br>dows and Mac OS X | Inactive<br>Inactive<br>Inactive | 01 Jan 1970 01:00:00<br>01 Jan 1970 01:00:00<br>01 Jan 1970 01:00:00 | 0<br>0<br>0 | 0 0<br>0 0<br>0 0 |                   |               |                 |      |
| 0          | System Configuration                                                     | General License Informatio                                                               | ND.                                |                                    |                           |                                  |                                                                      |             |                   |                   |               |                 |      |
|            | Client Software<br>Client Software Upgrade<br>Download EasyLock Software | (2) Show Help                                                                            |                                    |                                    |                           |                                  |                                                                      |             |                   |                   |               |                 |      |
|            | System Administrators<br>System Departments                              | Mode                                                                                     | Period                             | Endpoints                          | Mobile Endpoint           | s Device Conti                   | rol Content Aware P<br>(CAP)                                         | rotection   | Mobile            | Device Management | Updates       | Support         |      |
|            | System Security<br>System Policies                                       | Trial                                                                                    | 30 Days                            | 50                                 | 5                         | Yes                              | Win & Mac                                                            |             | Yes               |                   | Yes           | Yes             |      |
|            | System Settings<br>System Licensing                                      | Appetizer (Limited)                                                                      | 1 Year                             | 5                                  | 5                         | Yes                              | Win only - Limited                                                   |             | Yes - Lir         | nited             | Yes           | No              |      |
| H          | System Parameters                                                        |                                                                                          |                                    |                                    |                           |                                  |                                                                      |             |                   |                   |               |                 |      |
| 0          | Support                                                                  | Start Free Trial                                                                         |                                    | Start Appeti                       | zer                       |                                  |                                                                      |             |                   |                   |               |                 |      |
|            |                                                                          |                                                                                          |                                    |                                    | Buy Licenses              |                                  | Import Licenses                                                      |             | Paste Licen:      | ses               | List Licenses |                 | -    |
| Endpo      | pint Protector 4 Copyright 2004 - 2014 Cos                               | SoSys Ltd. All rights reserved.                                                          |                                    |                                    |                           |                                  |                                                                      |             |                   |                   | Version       | 4.4.0.2 - Appli | ance |

Comme prochaine étape pour sécuriser vos PCs et MACs, vous devez installer le Client Endpoint Protector sur les ordinateurs Windows et Macintosh que vous souhaitez protéger. Cela connectera et établira la communication entre Endpoint Protector Appliance et les clients protégés.

Pour installer le Client Endpoint Protector sur vos ordinateurs clients, téléchargez-le directement du menu Configuration du Système Logiciel Client de l'Appliance en saisissant l'adresse IP statique de l'Appliance dans un navigateur (par exemple <u>http://192.168.0.201</u>). Note: accédez-le via HTTP et pas HTTPS.

#### 25 | Endpoint Protector Appliance | User Manual

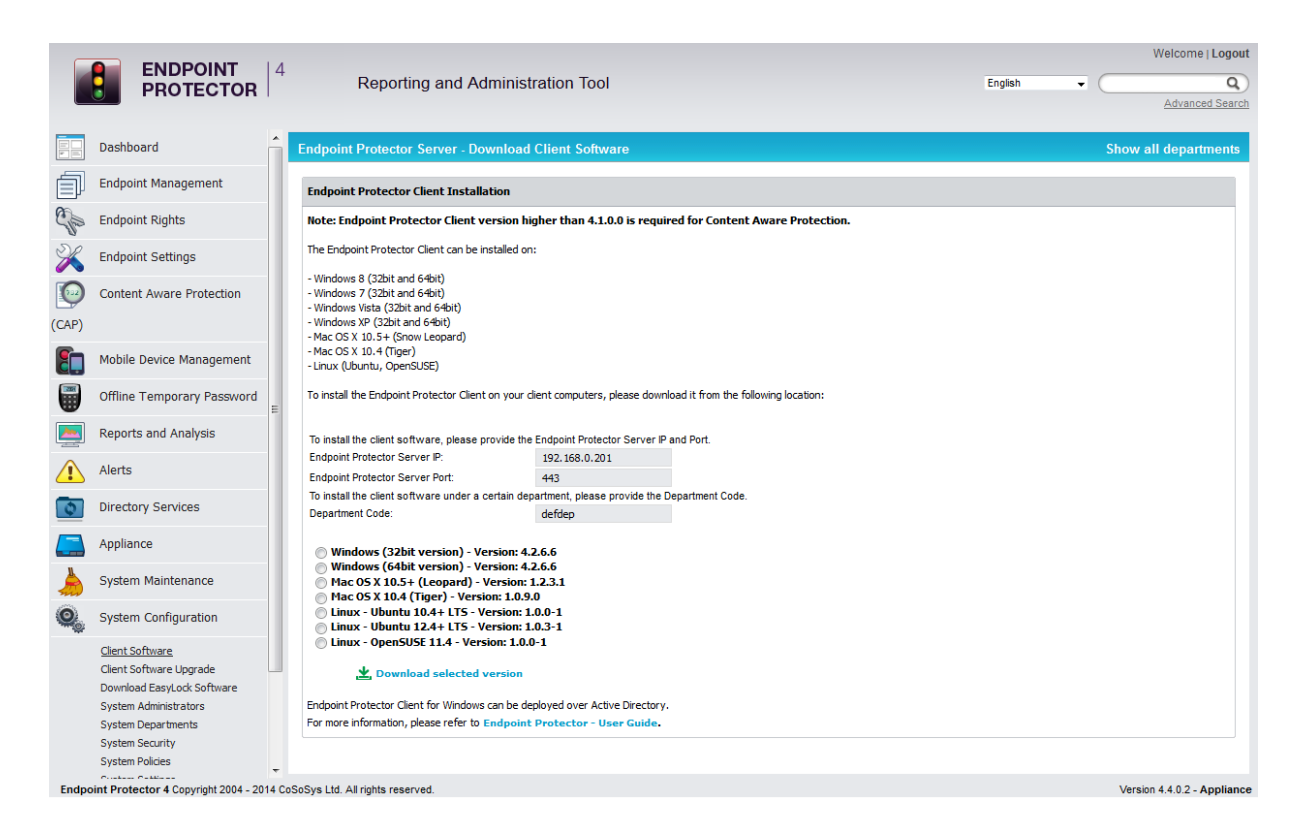

Active Directory peut être utilisé également pour déployer les clients Endpoint Protector. Cette fonctionnalité peut être trouvée dans le menu Endpoint Protector Services d'Annuaire.

## 3.4. Mises à Jour en direct en ligne

La fonctionnalité de Mises à Jour en direct vérifie en ligne s'il y a des mises à jour disponibles pour l'Appliance et pour le Client Endpoint Protector.

Vous avez le choix que l'Appliance vérifie s'il y a des mises à jour automatiquement ou manuellement. S'il y a des nouvelles mises à jour disponibles, elles seront installées uniquement quand l'administrateur les appliquera.

|            | <b>ENDPOINT</b><br><b>PROTECTOR</b> 4                  | Reporting and Administration Tool                                                                                                    |
|------------|--------------------------------------------------------|----------------------------------------------------------------------------------------------------|
| -          | Dashboard                                              | Endpoint Protector Server - Live Update Show all departments                                                                                                    |
|            | System Overview<br>System Status<br><u>Live Update</u> | Important Notice                                                                                                    |
| Í          | Endpoint Management                                    | Endpoint Protector is required to connect now over HTTPS to www.endpointprotector.com to receive information. If you do not agree with an Internet connection, you can choose not to proceed. |
| Cho        | Endpoint Rights                                        | Software Update                                                                                                    |
| X          | Endpoint Settings                                      | Most recent check for undates: 16 Jan 2014 10:39:08                                                                                                    |
| $\bigcirc$ | Content Aware Protection                               | Updates were installed:                                                                                                    |
|            | Mobile Device Management                               | Configure Live Update Check Now Offline Patch Uploader                                                                                                    |
|            | Offline Temporary Password                             | Available Updates                                                                                                    |
|            | Reports and Analysis                                   | Mobile Application Management and VPU Settions for iOS / 16 Apr 2013) (HWA-EP041 (017)                                                                                                    |
|            | System Alerts                                          | This patch adds Mole Application Management (MAM) and VPN configuration settings for IOS in Endpoint Protector Mobile Device Management.                                                      |
| ¢          | Directory Services                                     | кенаны ардеса и тезины, т.а.о.т                                                                                                    |
|            | Appliance                                              |                                                                                                    |
| ٨          | System Maintenance                                     |                                                                                                    |
| 0          | System Configuration                                   |                                                                                                    |
|            | System Parameters                                      |                                                                                                    |
| $\bigcirc$ | Support                                                |                                                                                                    |
|            |                                                        | Apply Updates View Applied Updates                                                                                                    |
| Endpo      | pint Protector 4 Copyright 2004 - 2014 Co              | SoSys Ltd. All rights reserved. Ready Version 4.3.0.4 - Applianc                                                                                                    |

## 4. Installer le Certificat Racine à votre Navigateur

### 4.1. Pour Microsoft Internet Explorer

Ouvrez l'adresse IP de votre Outil d' Administration et de Rapports Endpoint Protector. (l'adresse IP statique de votre Appliance, ex. <u>https://192.168.0.201</u>)

S'il n'y a pas de certificat dans votre navigateur, vous serez annoncé par une page d'Erreur de Certificat comme la capture ci-dessous.

| ← ⊕ @ https://192.168.0.201/                                                                                    |  |
|----------------------------------------------------------------------------------------------------|--|
| There is a problem with this website's security certificate.                                                    |  |
| The security certificate presented by this website was not issued by a trusted certificate authority.           |  |
| Security certificate problems may indicate an attempt to fool you or intercept any data you send to the server. |  |
| We recommend that you close this webpage and do not continue to this website.                                   |  |
| Click here to close this webpage.                                                                               |  |
| Scontinue to this website (not recommended).                                                                    |  |
| <ul> <li>More information</li> </ul>                                                                            |  |
|                                                                                                    |  |
|                                                                                                    |  |
|                                                                                                    |  |
|                                                                                                    |  |
|                                                                                                    |  |
|                                                                                                    |  |
|                                                                                                    |  |
|                                                                                                    |  |
|                                                                                                    |  |
|                                                                                                    |  |
|                                                                                                    |  |
|                                                                                                    |  |
|                                                                                                    |  |
|                                                                                                    |  |

Continuez votre navigation en cliquant W "Continuer à ce site web (pas recommandé)".

Maintenant, allez au fichier Certificat que vous avez téléchargé de l'Assistant d'Installation de l'Appliance->Certificat Serveur Appliance-> et installez le Certificat.

Cliquez le bouton Erreur de Certificat à côté de la barre d'adresses IE comme montré.

En cliquant le bouton "Erreur de Certificat", une fenêtre pop-up apparaît. Cliquez simplement "Voir certificats" dans la fenêtre pop-up.

Une autre fenêtre pop-up Certificat apparaîtra avec trois étiquettes: "Général", "Détails" et "Chemin de Certification"

Sélectionnez l'étiquette "Général" et puis cliquez le bouton "Installer Certificat..." ou allez à Outils-> Options Internet-> Contenu->Certificats.

| Conoral                                                                                                    | Converte Delivery Content Connections Descreen Advanced                                                                                |
|----------------------------------------------------------------------------------------------------|----------------------------------------------------------------------------------------------------|
| Internet Options       ?         General Security Privacy       Content Connections Programs Advanced         Parental Controls          Image: Control the Internet content that can be viewed.       Parental Controls         Content Advisor          Ratings help you control the Internet content that can be viewed on this computer.       Image: Settings         Certificates          Image: Certificates          Use certificates for encrypted connections and identification.         Clear SSL state       Certificates         Image: AutoComplete          Image: AutoComplete          Image: Settings          Feeds and Web Slices          Image: Feeds and Web Slices provide updated content from websites that can be read in Internet Explorer and other programs.       Settings         OK       Cancel       Apply                                                                                                    |                                                                                                    |
| Internet Options       ? *         General Security Privacy Content Connections Programs Advanced         Parental Controls         Security Privacy Content that can Parental Controls         Security Control the Internet content that can Parental Controls         Deviewed.         Content Advisor         Ratings help you control the Internet content that can be viewed on this computer.         Ratings help you control the Internet content that can be viewed on this computer.         Ratings control the Internet content that can be viewed on this computer.         Ratings help you control the Internet content that can be viewed on this computer.         Ratings help you control the Internet content that can be viewed on this computer.         Ratings help you control the Internet content that can be viewed on this computer.         Ratings help you control the Internet content that can be viewed on this computer.         Ratings help you control the Internet content that can be viewed on this computer.         Ratings help you control the Internet content that can be viewed on this computer.         Ratings help you control the Internet content that can be viewed on this computer.         Ratings help you control the Internet content that can be viewed on this computer.         Ratings help you control the Internet Explorer and other programs.         OK       Cancel |                                                                                                    |
|                                                                                                    | Content                                                                                                    |
| Q                                                                                                    | Ratings help you control the Internet content that can be<br>viewed on this computer.                                                  |
|                                                                                                    | 🛞 Enable 🛞 Se <u>t</u> tings                                                                                                    |
| Internet Options         General Security Privacy       Content       Connections       Programs       Advanced         Parental Controls <ul> <li>Control the Internet content that can</li> <li>Parental Controls</li> <li>Content Advisor</li> <li>Ratings help you control the Internet content that can be viewed on this computer.</li> <li>Ratings help you control the Internet content that can be viewed on this computer.</li> <li>Ratings help you control the Internet content that can be viewed on this computer.</li> <li>Certificates</li> <li>Use certificates for encrypted connections and identification.</li> <li>Clear SSL state</li> <li>Certificates</li> <li>Publishers</li> </ul> <li>AutoComplete</li> <li>AutoComplete stores previous entries on webpages and suggests matches for you.</li> <li>Feeds and Web Slices provide updated content from websites that can be read in Internet Explorer and other programs.</li> <li>OK Cancel Apply</li>                                                                                                    |                                                                                                    |
|                                                                                                    | AutoComplete stores previous entries Settings<br>on webpages and suggests matches<br>for you.                                          |
| Feeds an                                                                                                    | d Web Slices                                                                                                    |
| 5                                                                                                    | Feeds and Web Slices provide updated Settings<br>content from websites that can be<br>read in Internet Explorer and other<br>programs. |
|                                                                                                    | OK Cancel Apply                                                                                                    |

De la liste de Certificats, sélectionnez "Autorités de Certificats Racine de Confiance" et cliquez sur le bouton "Importer".

| Intended purpose: <a>All&gt;</a>                                                                                                    |                                                                                                    |                                                                                                    |                                                                                                    |      |
|----------------------------------------------------------------------------------------------------|----------------------------------------------------------------------------------------------------|----------------------------------------------------------------------------------------------------|----------------------------------------------------------------------------------------------------|------|
| Trusted Root Certification Au                                                                                                    | thorities Trusted Publish                                                                                                    | ers Untruste                                                                                                    | d Publishers                                                                                                    | 4    |
| Issued To                                                                                                    | Issued By                                                                                                    | Expiratio                                                                                                    | Friendly Name                                                                                                    |      |
| AddTrust External<br>Certum CA<br>Class 3 Public Prima<br>Class 3 Public Prima<br>Copyright (c) 1997<br>DigiCert High Assur<br>Entrust.net Secure<br>Equifax Secure Cer<br>GlobalSign Root CA | AddTrust External CA<br>Certum CA<br>Class 3 Public Primary<br>Class 3 Public Primary<br>Copyright (c) 1997 Mi<br>DigiCert High Assuran<br>Entrust.net Secure Se<br>Equifax Secure Certifi<br>GlobalSign Root CA | 5/30/2020<br>6/11/2027<br>8/2/2028<br>1/8/2004<br>12/31/1999<br>11/10/2031<br>5/25/2019<br>8/22/2018<br>1/28/2028 | USERTrust<br>Certum<br>VeriSign Class 3<br>VeriSign<br>Microsoft Timest<br>DigiCert<br>Entrust<br>GeoTrust<br>GlobalSign | 4    |
| Import Export                                                                                                    | <u>R</u> emove                                                                                                    |                                                                                                    | <u>A</u> dva                                                                                                    | nced |
| Learn more about <u>certificates</u>                                                                                                    |                                                                                                    |                                                                                                    |                                                                                                    | se   |

Une Bienvenue à l'Assistant d'Importation de Certificat apparaîtra. Simplement cliquez le bouton Suite.

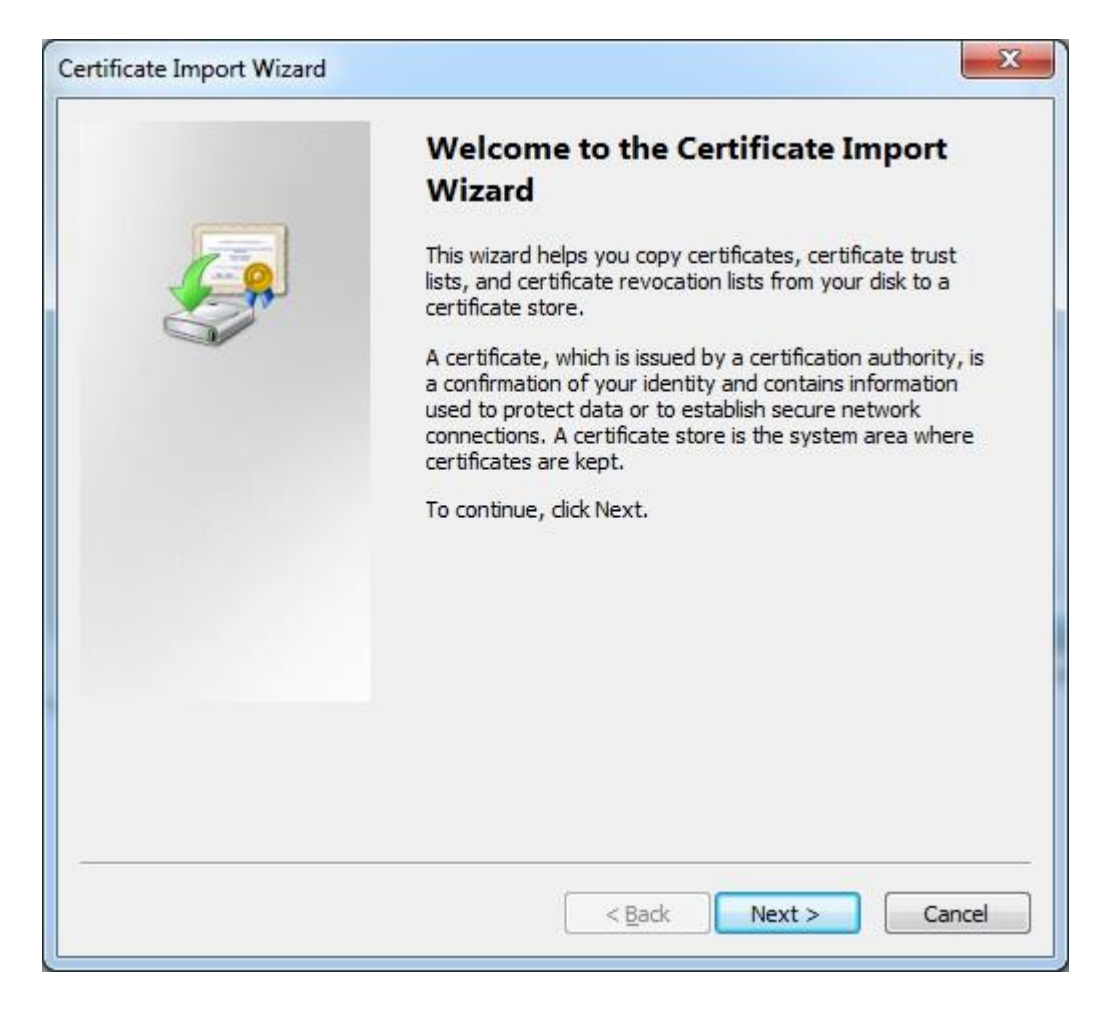

Parcourez pour le fichier Certificat que vous avez téléchargé de l'Assistant d'Installation de l'Appliance ->Certificat du Serveur Appliance.

| File to Import                      |                                                              |
|-------------------------------------|--------------------------------------------------------------|
| Specify the file you want to in     | nport.                                                       |
| <u>F</u> ile name:                  |                                                              |
|                                     | Browse                                                       |
| Note: More than one certifica       | ate can be stored in a single file in the following formats: |
| Personal Information Exch           | ange-PKCS #12 (.PFX,.P12)                                    |
| Cryptographic Message Sy            | ntax Standard-PKCS #7 Certificates (.P7B)                    |
| Microsoft Serialized Certifi        | cate Store (.SST)                                            |
|                                     |                                                              |
|                                     |                                                              |
|                                     |                                                              |
| earn more about certificate file fo | ormats                                                       |
|                                     | 20100-00                                                     |
|                                     |                                                              |
|                                     |                                                              |

Dans la fenêtre Dépôt de Certificats, sélectionnez le bouton radio "Placer tous les certificats dans le dépôt suivant".

| Certificate Import Wizard                                                                                | 3 |  |  |  |  |  |
|----------------------------------------------------------------------------------------------------|---|--|--|--|--|--|
| Certificate Store<br>Certificate stores are system areas where certificates are kept.                    |   |  |  |  |  |  |
| Windows can automatically select a certificate store, or you can specify a location for the certificate. |   |  |  |  |  |  |
| Automatically select the certificate store based on the type of certificate                              |   |  |  |  |  |  |
| Place all certificates in the following store                                                            |   |  |  |  |  |  |
| Certificate store:                                                                                       |   |  |  |  |  |  |
| Trusted Root Certification Authorities Browse                                                            |   |  |  |  |  |  |
| Learn more about <u>certificate stores</u>                                                               |   |  |  |  |  |  |
| < <u>B</u> ack Next > Cancel                                                                             |   |  |  |  |  |  |

Une autre "Terminer l'Assistant d'Importation de Certificat" apparaît. Simplement cliquez le bouton "Finir".

| Certificate Import Wizard |                                                                                                    | x                                                                                             |  |  |  |
|---------------------------|----------------------------------------------------------------------------------------------------|-----------------------------------------------------------------------------------------------|--|--|--|
|                           | Completing the Certificate Import<br>Wizard<br>The certificate will be imported after you dick Finish. |                                                                                               |  |  |  |
|                           | You have specified the foll<br>Certificate Store Selecte<br>Content<br>File Name                       | owing settings:<br>d by User Trusted Root Certifica<br>Certificate<br>C: \Users \Anca \Deskto |  |  |  |
|                           | <                                                                                                    | 4                                                                                             |  |  |  |
|                           | < <u>B</u> ack                                                                                         | Finish Cancel                                                                                 |  |  |  |

Une fenêtre d'Avertissement de Sécurité apparaît. Simplement cliquez "Oui".

| Â | You are about to install a certificate from a certification authority (CA)<br>claiming to represent:                                                                                                    |
|---|----------------------------------------------------------------------------------------------------|
|   | CoSoSys LTD - Endpoint Protector CA                                                                                                    |
|   | Windows cannot validate that the certificate is actually from "CoSoSys<br>LTD - Endpoint Protector CA". You should confirm its origin by<br>contacting "CoSoSys LTD - Endpoint Protector CA". The following<br>number will assist you in this process:   |
|   | Thumbprint (sha1): ECF18C78 B5FEF644 0FAFB85C D1991CBA<br>12DD6D05                                                                                                    |
|   | Warning:<br>If you install this root certificate, Windows will automatically trust any<br>certificate issued by this CA. Installing a certificate with an unconfirmed<br>thumbprint is a security risk. If you click "Yes" you acknowledge this<br>risk. |
|   | Do you want to install this certificate?                                                                                                    |
|   | Ver                                                                                                    |

Vous avez maintenant installé le Certificat avec succès.

Fermez le navigateur Internet Explorer et essayez d'accéder à l'adresse IP de l'Outil d'Administration et de Rapports de nouveau.

|                                                                                                    | 💋 Endpoint Protector - Report X                                                                                                    | - □ - ×<br>ŵ ☆ ŵ                            |
|----------------------------------------------------------------------------------------------------|----------------------------------------------------------------------------------------------------|---------------------------------------------|
| <b>ENDPOINT</b> 4 Rep                                                                                                    | porting and Administration Tool                                                                                                    | Welcome Guest   Login<br>English            |
| Login                                                                                                    | Device Control Blocked Devices                                                                                                    |                                             |
| Username<br>Password                                                                                                    | Authorized Devices Or Y -                                                                                                    | ith EasyLock                                |
| Login<br>Login<br>Mac<br>Potential Matalia<br>Potential Matalia<br>Potential<br>Macana Matalia<br>Potential<br>Potential<br>Pote | Content Aware Protection<br>Rep<br>Strong DLP Policy<br>Applications<br>Applications<br>Content Aware Protection<br>Rep<br>Device:<br>Applications<br>Content Aware Protection<br>Rep<br>Device:<br>Applications<br>Content Aware Protection<br>Rep<br>Applications<br>Content Aware Protection<br>Rep<br>Applications<br>Content Aware Protection<br>Rep<br>Applications<br>Content Aware Protection<br>Content Aware Protection<br>Rep<br>Applications<br>Content Aware Protection<br>Rep<br>Applications<br>Content Aware Protection<br>Rep<br>Applications<br>Content Aware Protection<br>Content Aware Protection<br>Cont | orting and Analysis                         |
| Data Loss Prevention                                                                                                    | Device Control   Content Aware Protection (CAP)   Mc                                                                                                    | bbile Device<br>Version 4.4.0.2 - Appliance |

## 4.2. Pour Mozilla Firefox

Ouvrez le Navigateur.

Ouvrez l'adresse IP de l'Outil de Rapports et Administration Endpoint Protector. (Votre adresse IP statique de l'Appliance, exemple <u>https://192.168.0.201</u>).

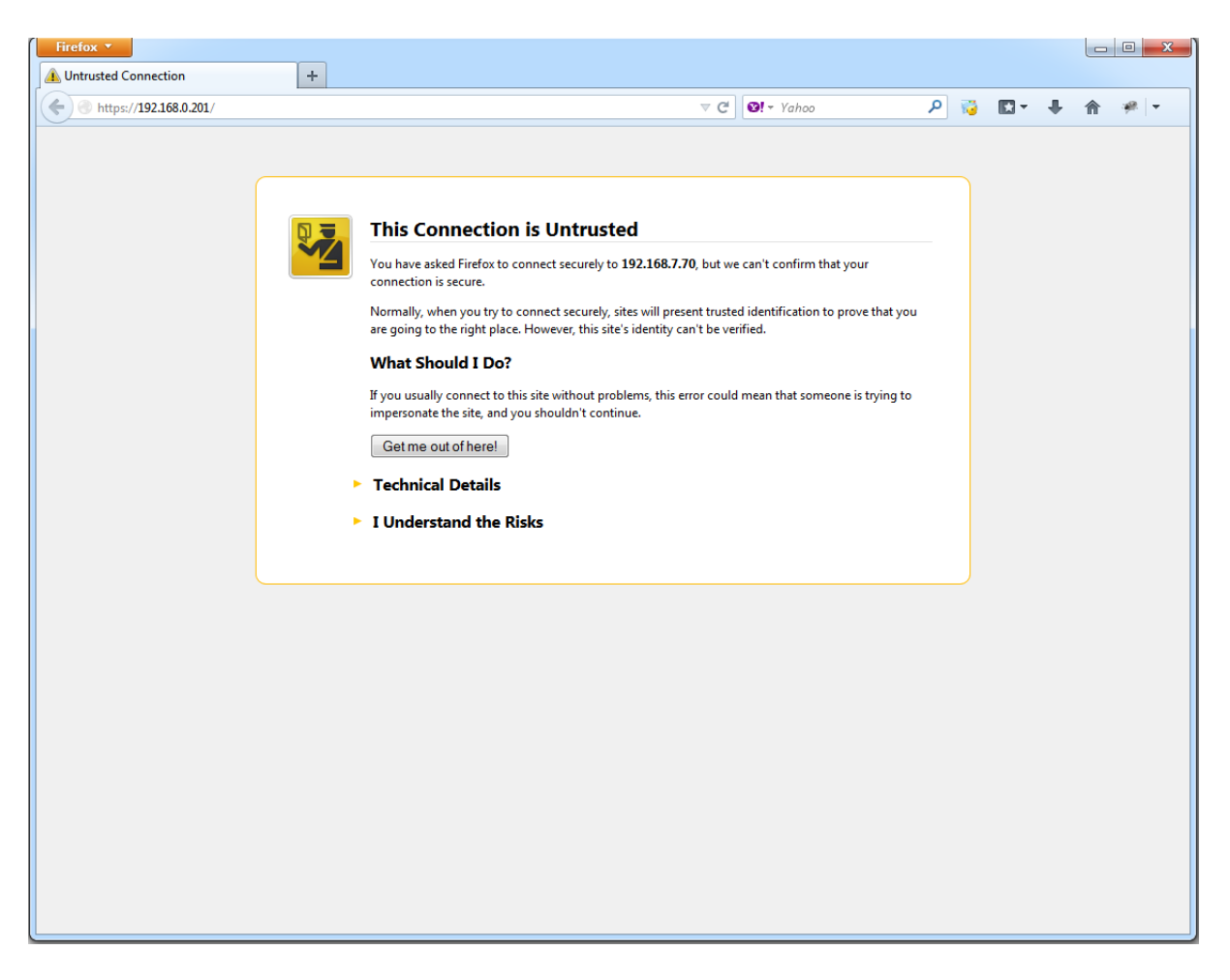

De la capture Cette Connexion n'est Pas de Confiance ci-dessus, choisissez Je comprends les Risques. Cliquez Ajouter Exception.

La fenêtre d'Avertissement de Sécurité apparaît.

Simplement cliquez le bouton Obtenir le Certificat et puis le bouton Confirmer l'Exception de Sécurité.

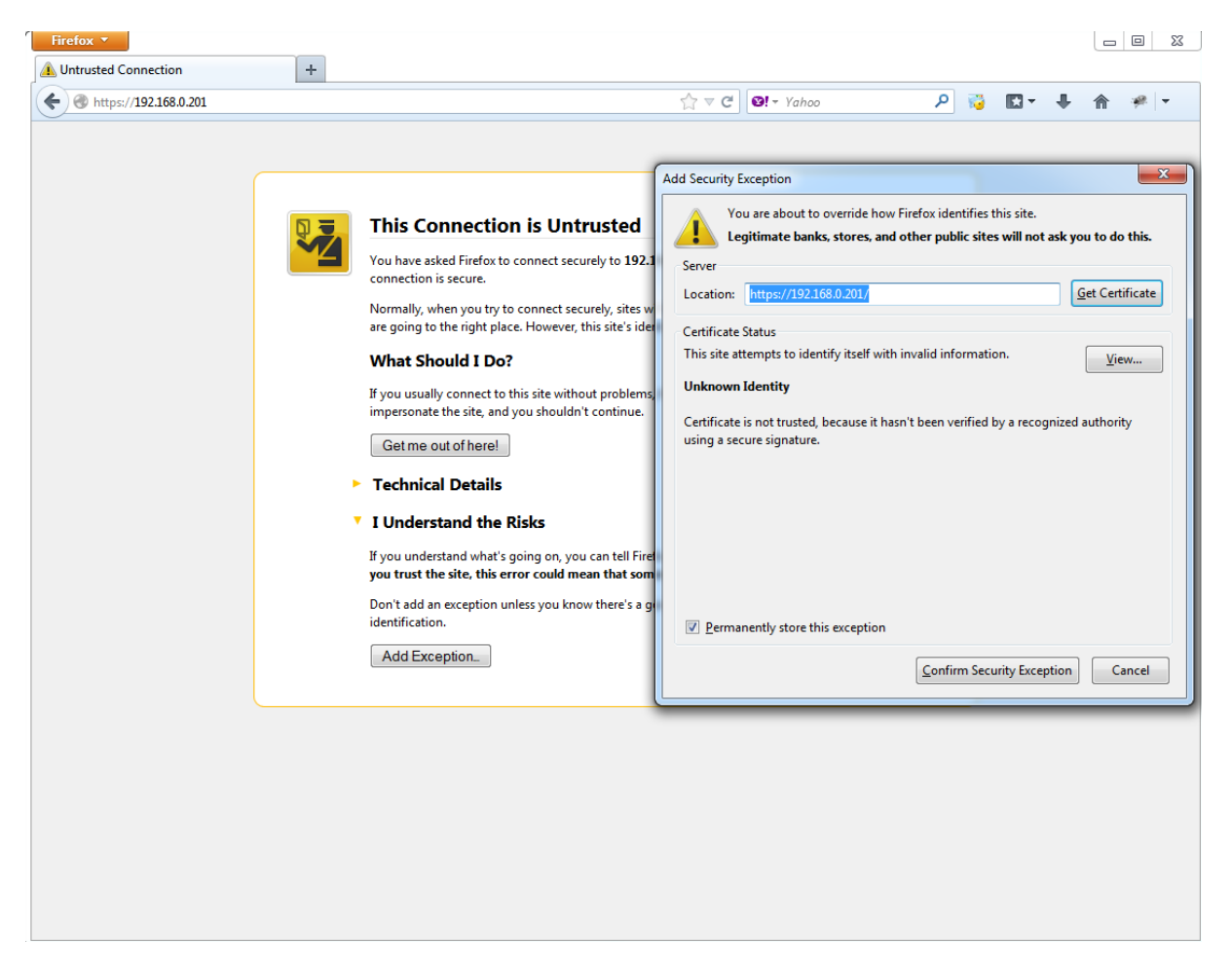

Fermez le navigateur et démarrez-le de nouveau.

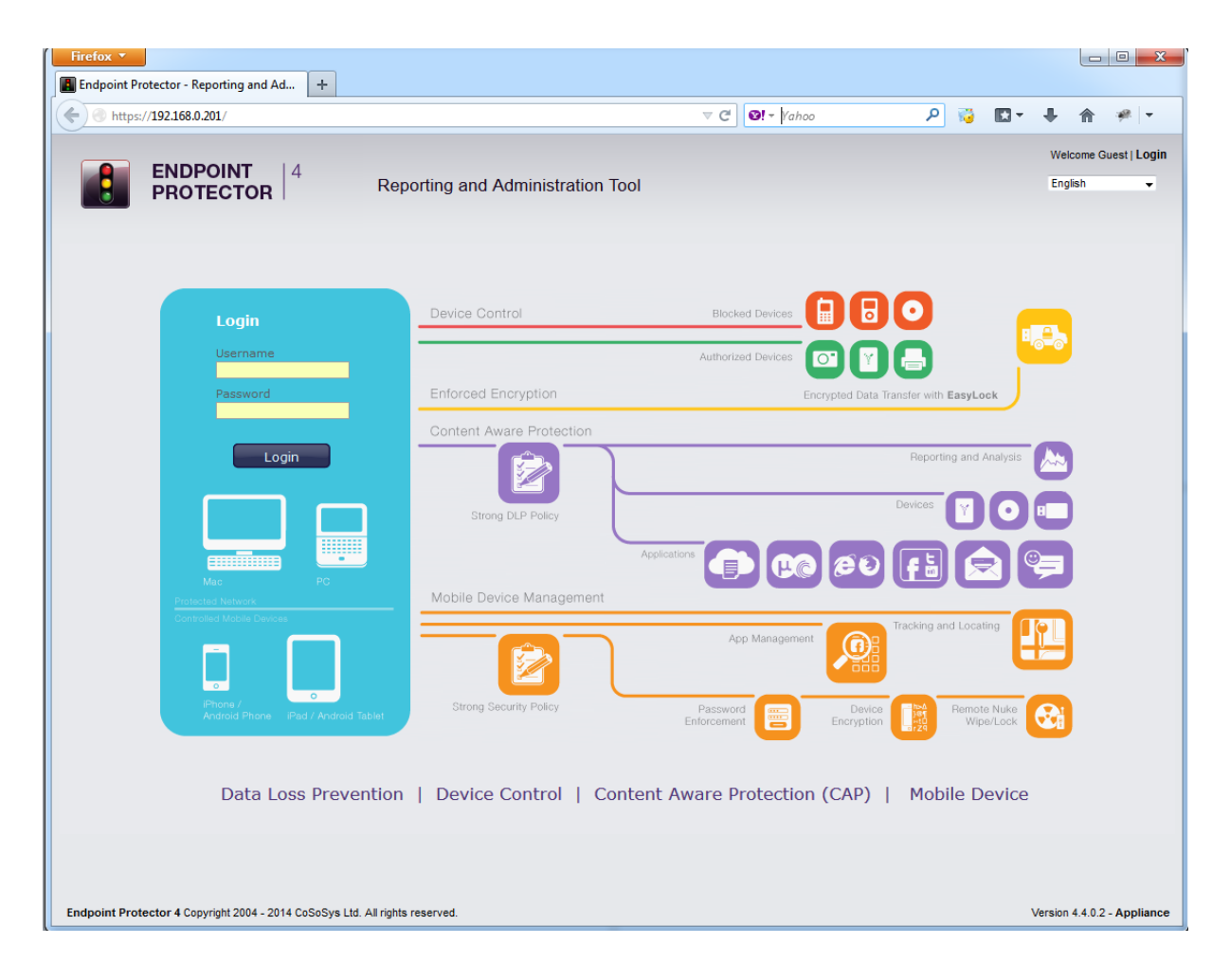

## 5. Support

Dans le cas où vous avez besoin d'aide supplémentaire, comme les FAQs ou si vous nécessitez de support par e-mail, vous pouvez visiter le site web de support directement au <u>http://www.cososys.com/help.html</u>

## 6. Note Importante / Démenti

Les mesures de sécurité, par leur nature, sont capables de contournement. CoSoSys ne peut pas, et ne garantit pas que les données ou les dispositifs ne seront pas accédés par des personnes non autorisées, et CoSoSys décline toute garantie à cet effet dans toute la mesure permise par la loi.

© 2004 – 2014 CoSoSys Ltd.; Endpoint Protector Basic, EPPBasic, Endpoint Protector, My Endpoint Protector sont marques de CoSoSys Ltd. Tous droits réservés. Windows est une marque enregistrée de Microsoft Corporation. Macintosh, Mac OS X sont marques d'Apple Corporation. Tout autre nom et marque sont propriété de leurs propriétaires respectifs.